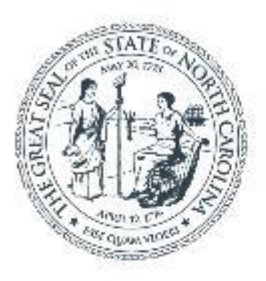

#### **NORTH CAROLINA** Department of Transportation

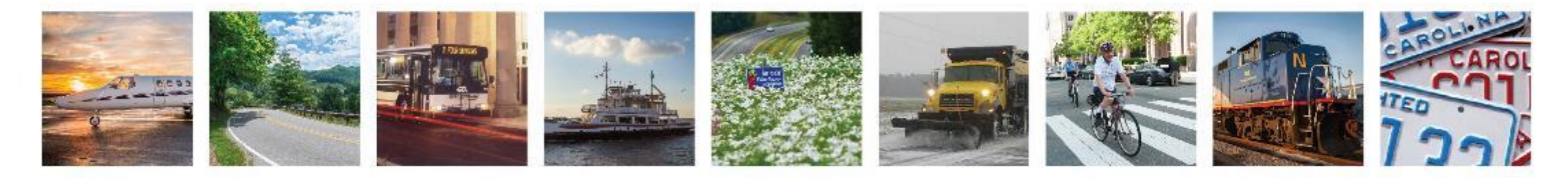

Storm Operations: BridgeWatch and FIMAN-T METTS West April 7<sup>th</sup>, 2022

Matt Lauffer - Hydraulics

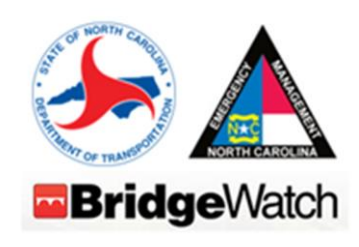

### AGENDA:

BridgeWatch
FIMAN and FIMAN-T
Flood Warning Tool Team Site
Lessons Learned From TD Fred
Tools Under Development

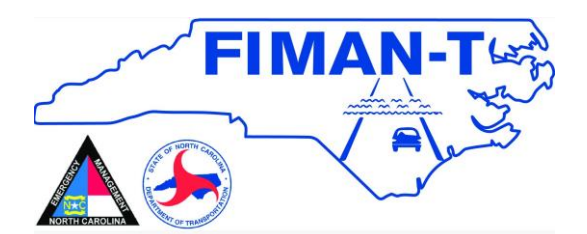

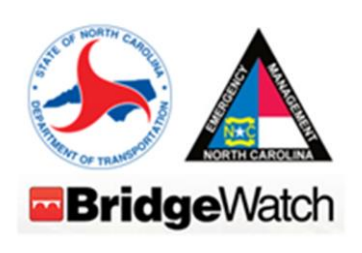

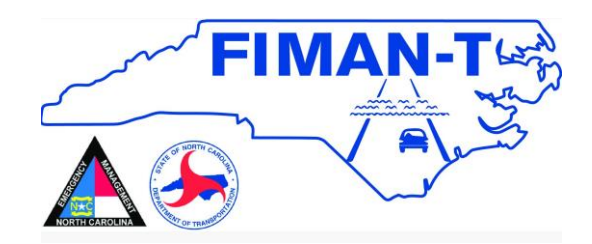

### Flood Awareness Products Will Be Available in the Future for Direct Use by Division Personnel

## 1) BridgeWatch

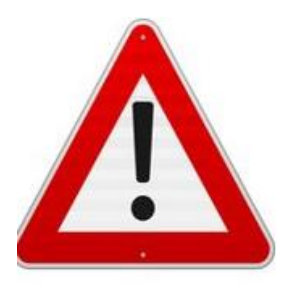

## 2) FIMAN-T

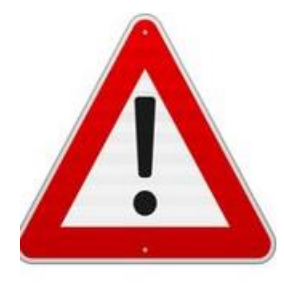

3

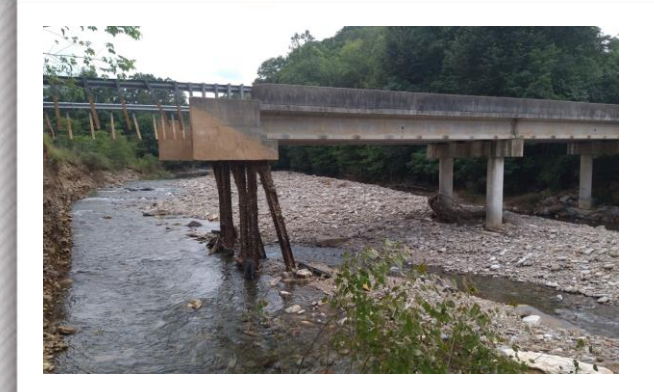

# **NCDOT BridgeWatch**

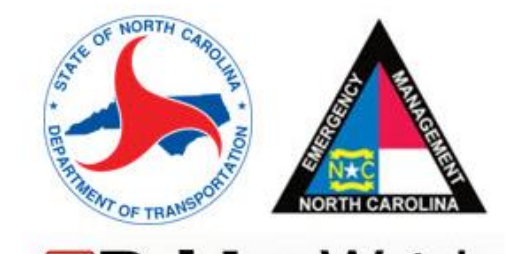

### What is BridgeWatch?

Real-time monitoring for structures over water.

Alerted immediately when levels exceed set threshold

Alerts help identify flooded roadways and scour critical structures impacted by heavy rainfall

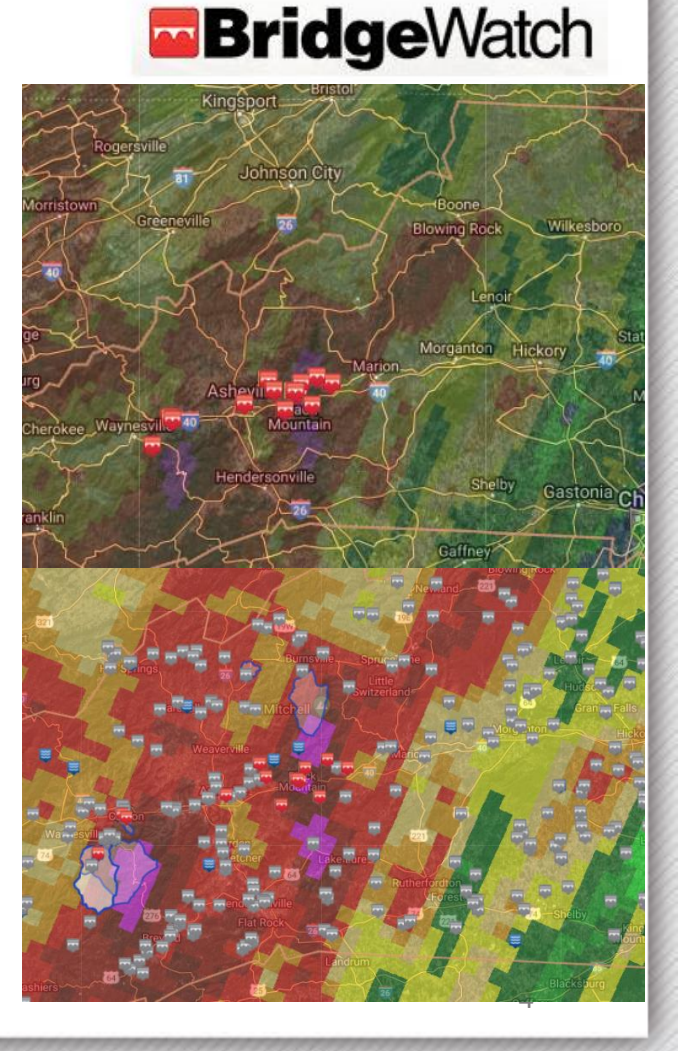

# How BridgeWatch Works to Send Alerts

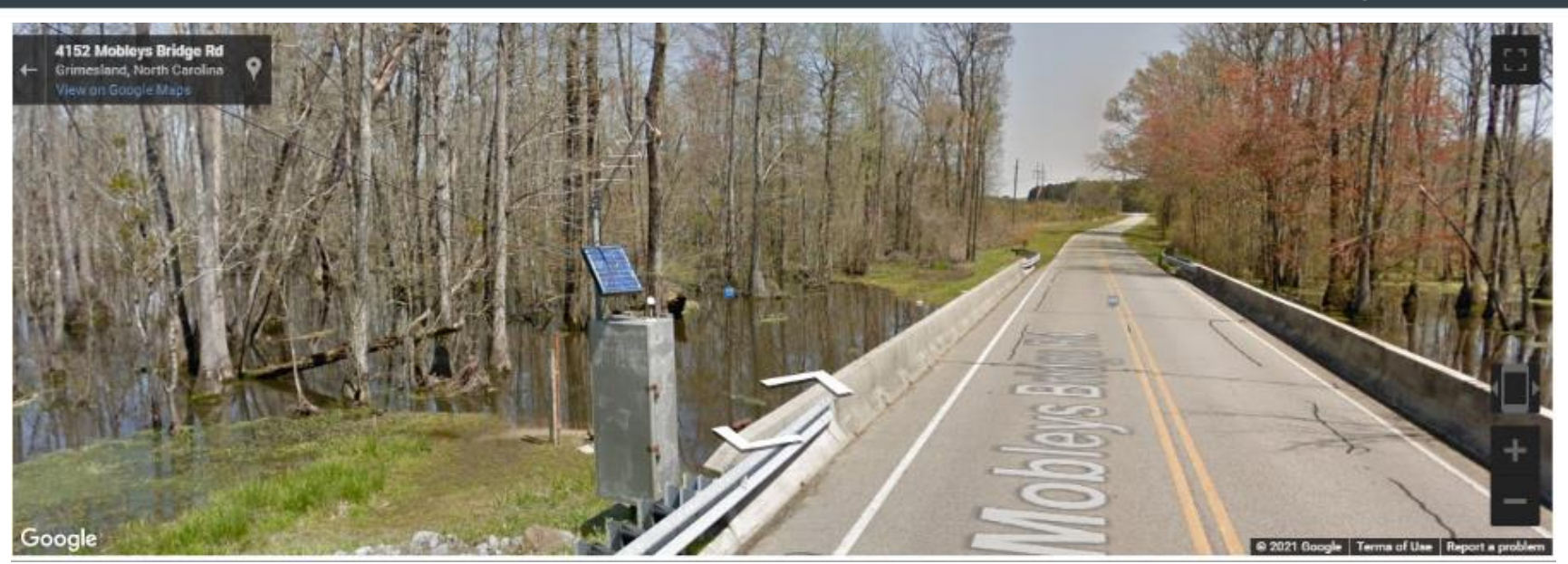

- 395 Gauged Bridges with Pre-Set Elevations Triggering:
  - Overtopping Alerts
  - Low Chord Alerts (Bottom of Girder)
  - Freeboard Alerts (2ft Below Girder)
- 15,700 Rainfall Alerts (25-year Storm and Greater) from Weather Radar

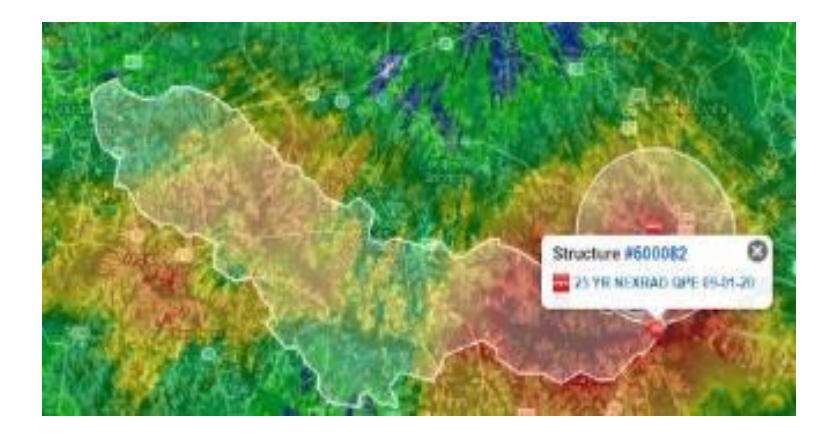

### **BridgeWatch Metrics**

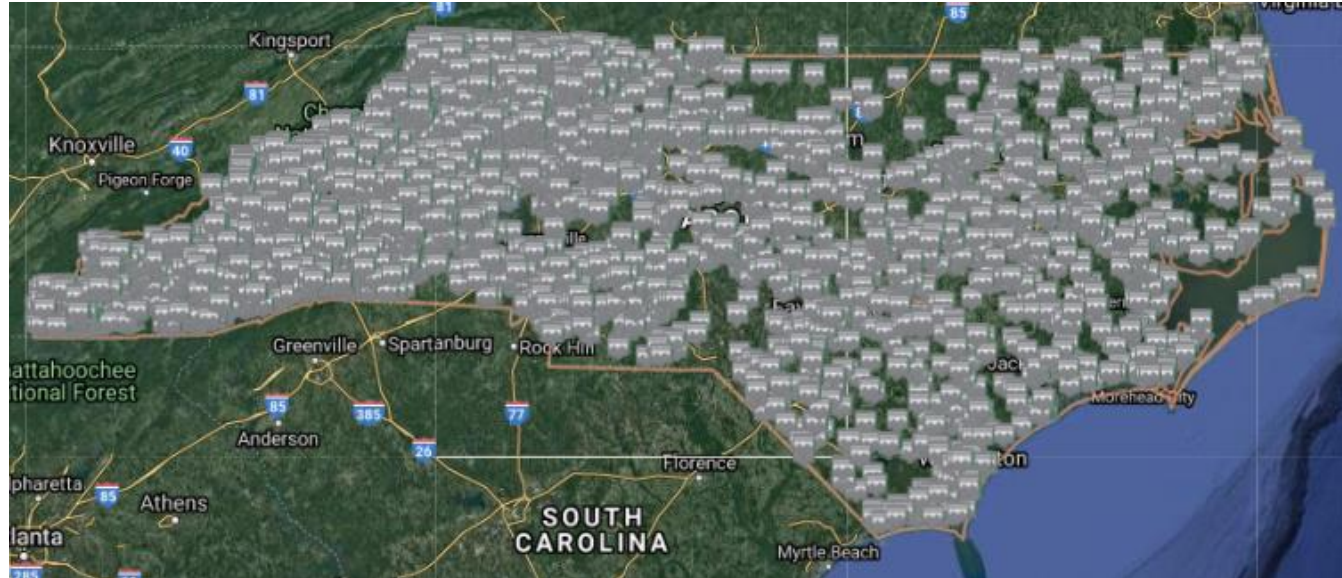

#### Figure of all gage locations

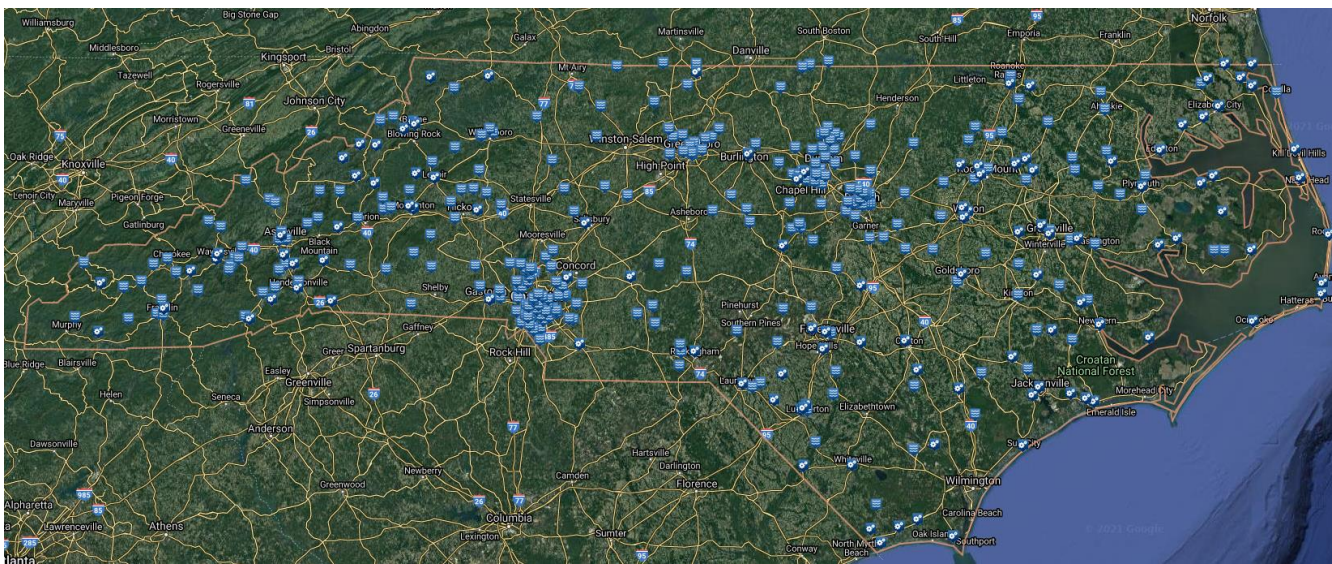

#### <u>Structures</u>

6978 Actively monitored 15767 Total in BridgeWatch

- 743 Active Evacuation Route Structures
- 5 Priority Structures Monitored (post-Fred)

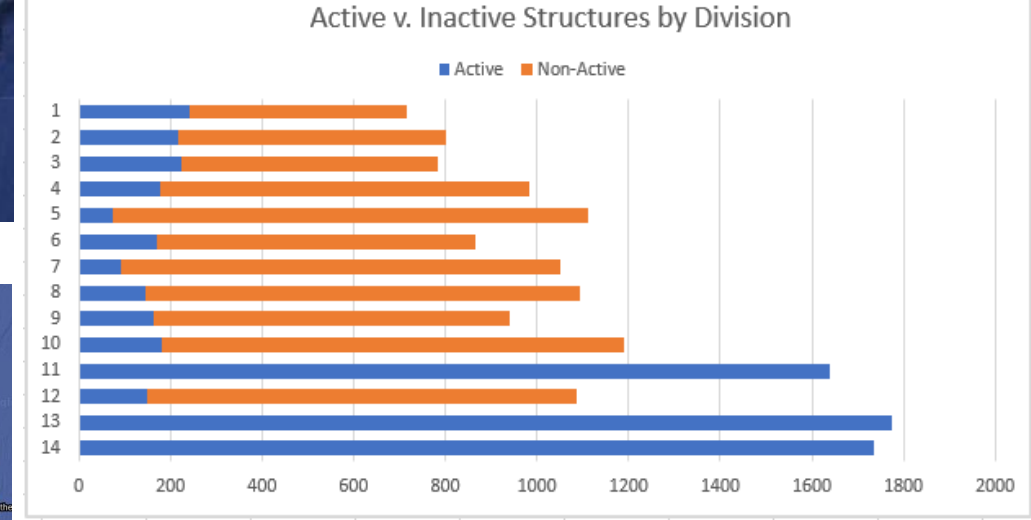

#### <u>Gages</u>

395 Gages Actively Monitored USGS gages: 281 NCEM gages: 114/129

### BridgeWatch Output

- 1) Flood Alerts Direct to Text or Email
- 2) Flood Alerts Displayed on Online Map
- 3) Summary of Alerts in Excel Format

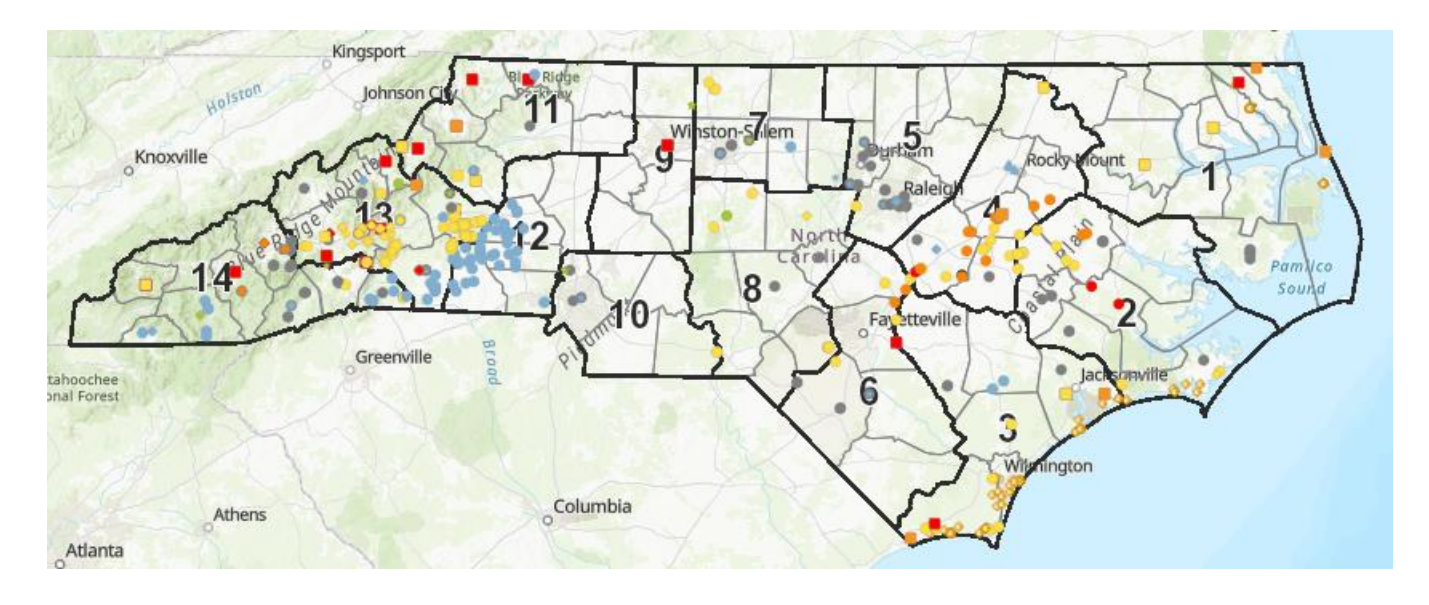

#### [External] BridgeWatch - Device Alert

NCBridgeWatch@ncdot.bridgewatch.us To 
Smith, Charles R

You forwarded this message on 2/24/2022 7:14 AM. If there are problems with how this message is displayed, click h.

CAUTION: External email. Do not click links or open attachments

Structure Overtopping bridges: 780045 (In Rockingham)

NCEM Structure Overtopping Bridge: 780045 County: Rockingham Road: SR2282 Stream: DAN RIVER Lat\Long: 36.485,-79.763 Gage: 30020 Time: 2022-02-24 06:16:01 UTC Event Value: 49.02 Threshold Exceeded: 45.4 Confirmation:Yes

Ν

(USGS Alert) USGS Structure Overtopping Br <u>990040</u> (Yancey)@ NC197 & CANE RIVER Lat\long: 35.830,-82.318 Time: 2021-12-03 15:30:00.0 17.77 > 17.06

## FIMAN-T and FIMAN

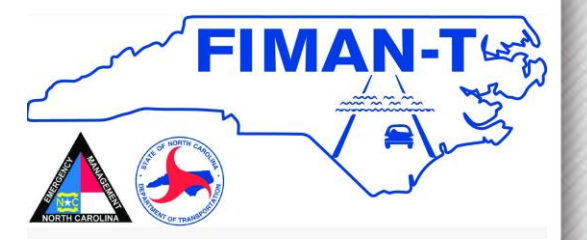

Flood Inundation Mapping and Alert Network for Transportation

Gauges and River Water Surface Models Are Used To Show Current and Forecasted Flooding from <u>Rivers and</u> <u>Coastal Areas</u>

Users will Investigate Roads of Interest, then Sign Up for Pre-Set and Custom Flooding Alerts by Text and Email, Using a Two-Step Process

(Also note that an Excel-based FIMAN-T summary is in development)

#### 2) FIMAN-T

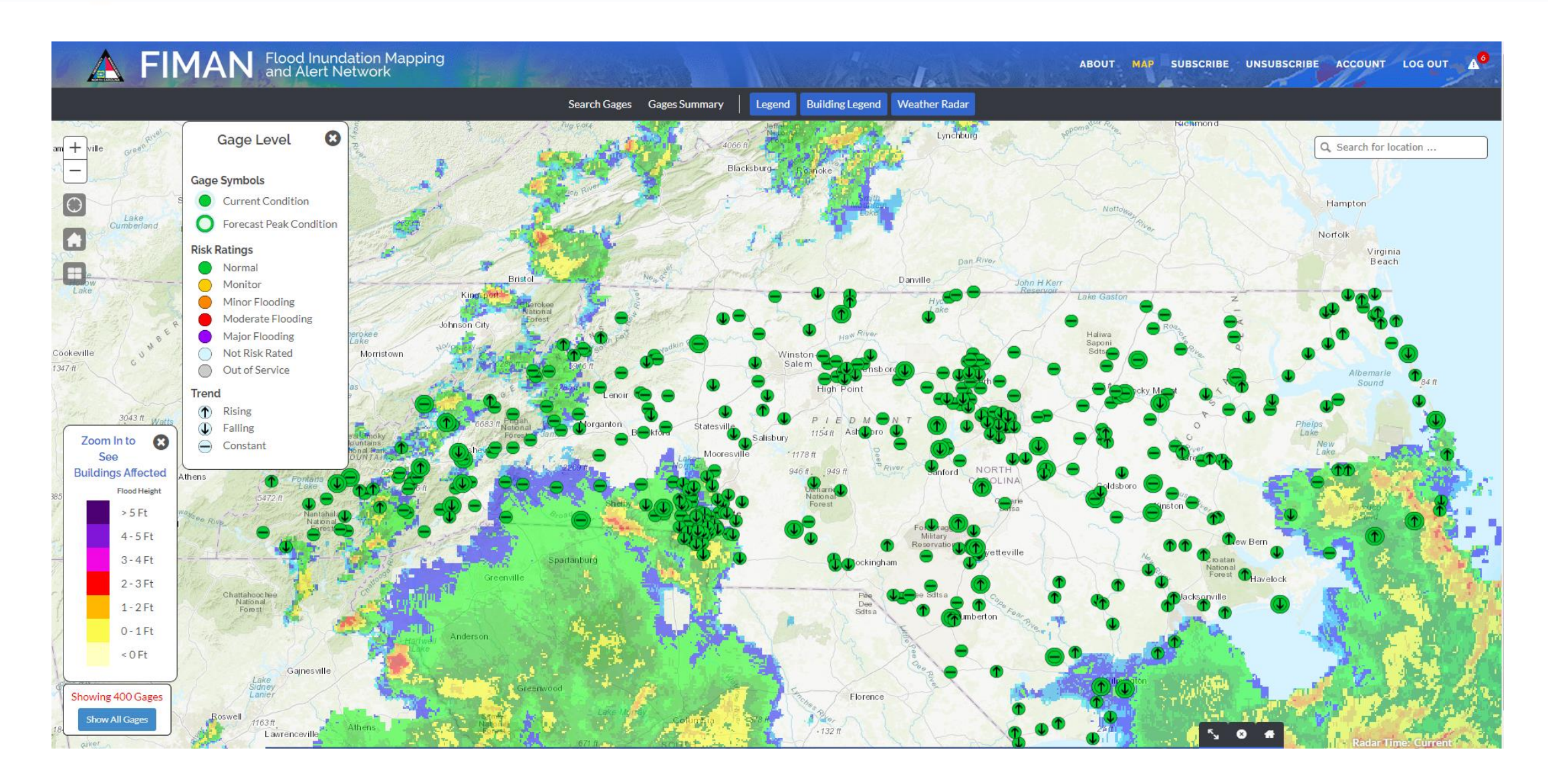

## Subscribing to FIMAN Alerts Step 1 - Start on FIMAN-T Website

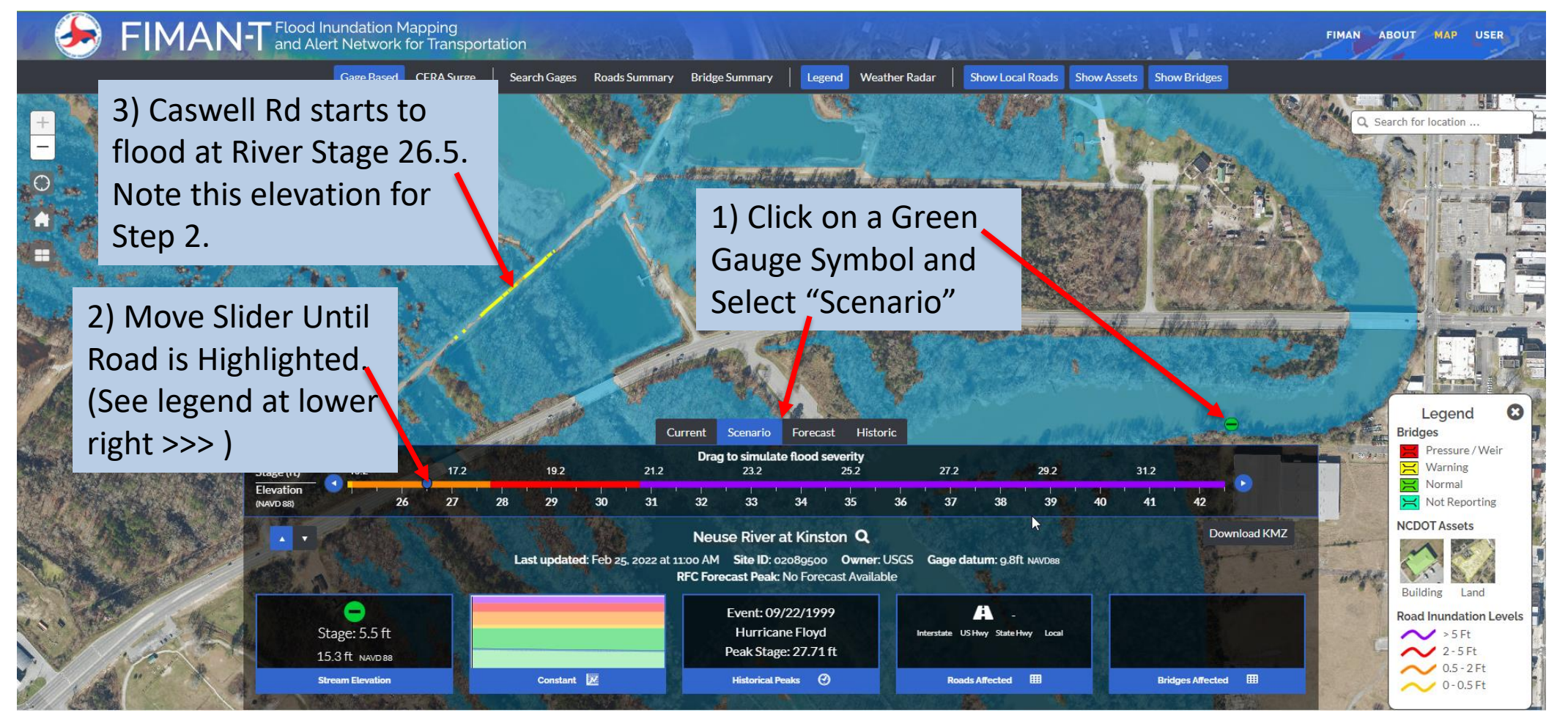

2) Set a Custom

Alert at the Road

### Subscribing to FIMAN Alerts Step 2 – Set Alerts on FIMAN Website

**Flooding Elevation** FIMAN Flood Inundation Mapping and Alert Network Found on FIMAN-T ALERT SETTINGS Change Datum Neuse River at Kinston Alerts My Account Stage + ADD NEW ALERT 21.0 ft. Major Flooding Ø 1) Click on The Same 18.0 ft. Moderate Flooding 14.0 ft. Minor Flooding Green Gauge 13.0 ft. Monitor Ø Symbol and Select ALERTS WILL BE SENT WHEN THE FOLLOWING CONDITIONS ARE MET Click to Activate/Deactivate Red Triangle ✓ Rises Above ✓ Forecast to Rise Falls Below Forecast to Fall Selected conditions will be applied to all gage alerts. Unsubscribe Gage Level 8 CANCEL SAVE Gage Symbols Current Condition Forecast Peak Condition **Risk Ratings** Minor Flooding Moderate Flooding Neuse River at Kinston Q Major Flooding Last updated: Feb 28, 2022 at 8:15 AM Gage datum: 9.8ft NAVD88 Site ID: 02089500 Owner: USGS Out of Service No Damages Assessed Peak Stage: 12.9 ft Trend No Data Available Rising J Falling Stream Elevation Flow R Constant Forecasted Peak Constant Radar Time: 15 min. ag

11

#### ACCESS TO ALL TOOLS

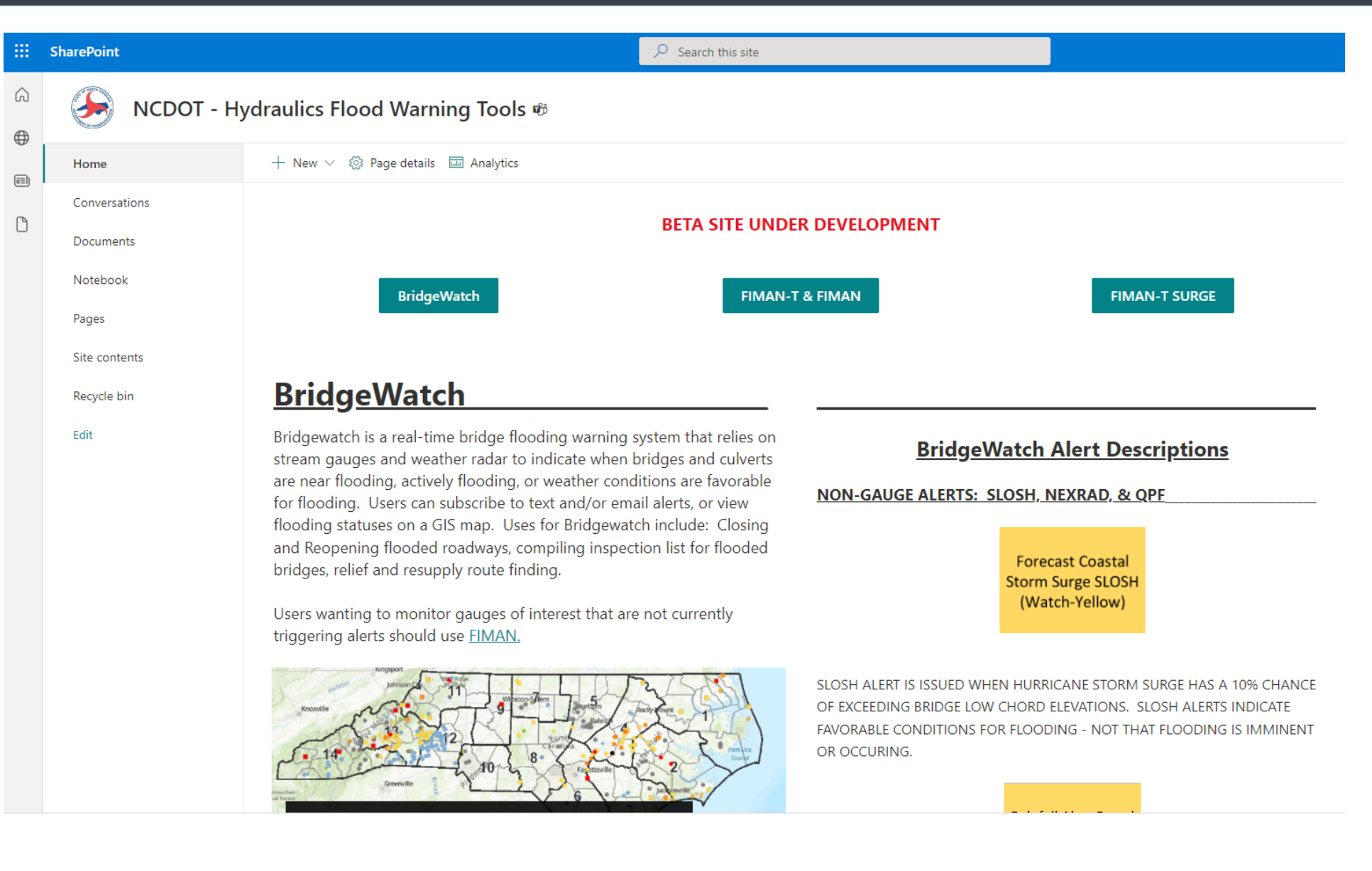

# Lessons from TD Fred

- Use BridgeWatch to monitor temporary structures. Five in Division 14 and One in Division 13. Help provide more situational awareness in remote locations.
- Hydraulic coordinated with USGS to have a Rapid Deployment Gage placed on NC 197 at Bridge 990040 to provide Division 13 with real-time data on stream levels that will be provided through BridgeWatch. Installation completed on 8/31/21.
- All bridges for Divisions 11, 13 and 14 were activated in BridgeWatch for Tropical Depression IDA.
- Countywide rainfall awareness
- Land slide awareness

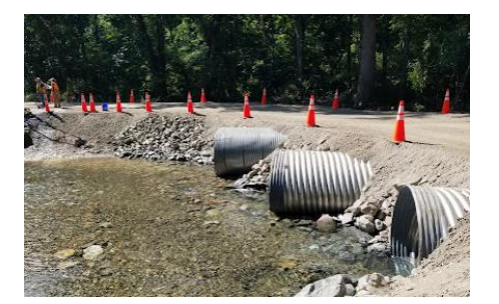

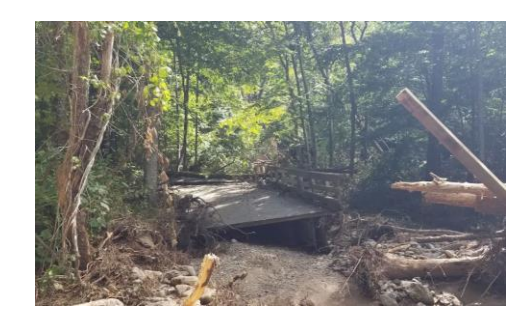

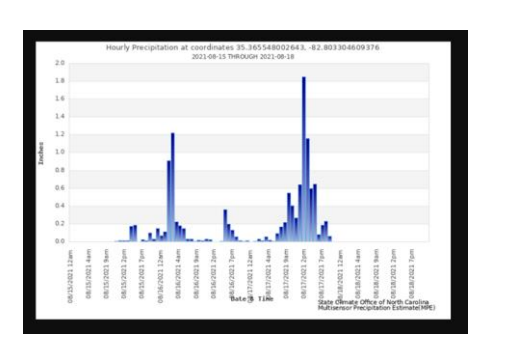

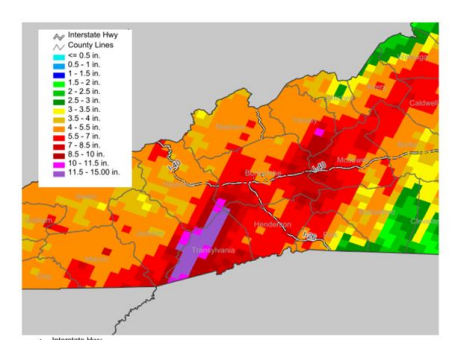

#### 4) Tropical Depression Fred

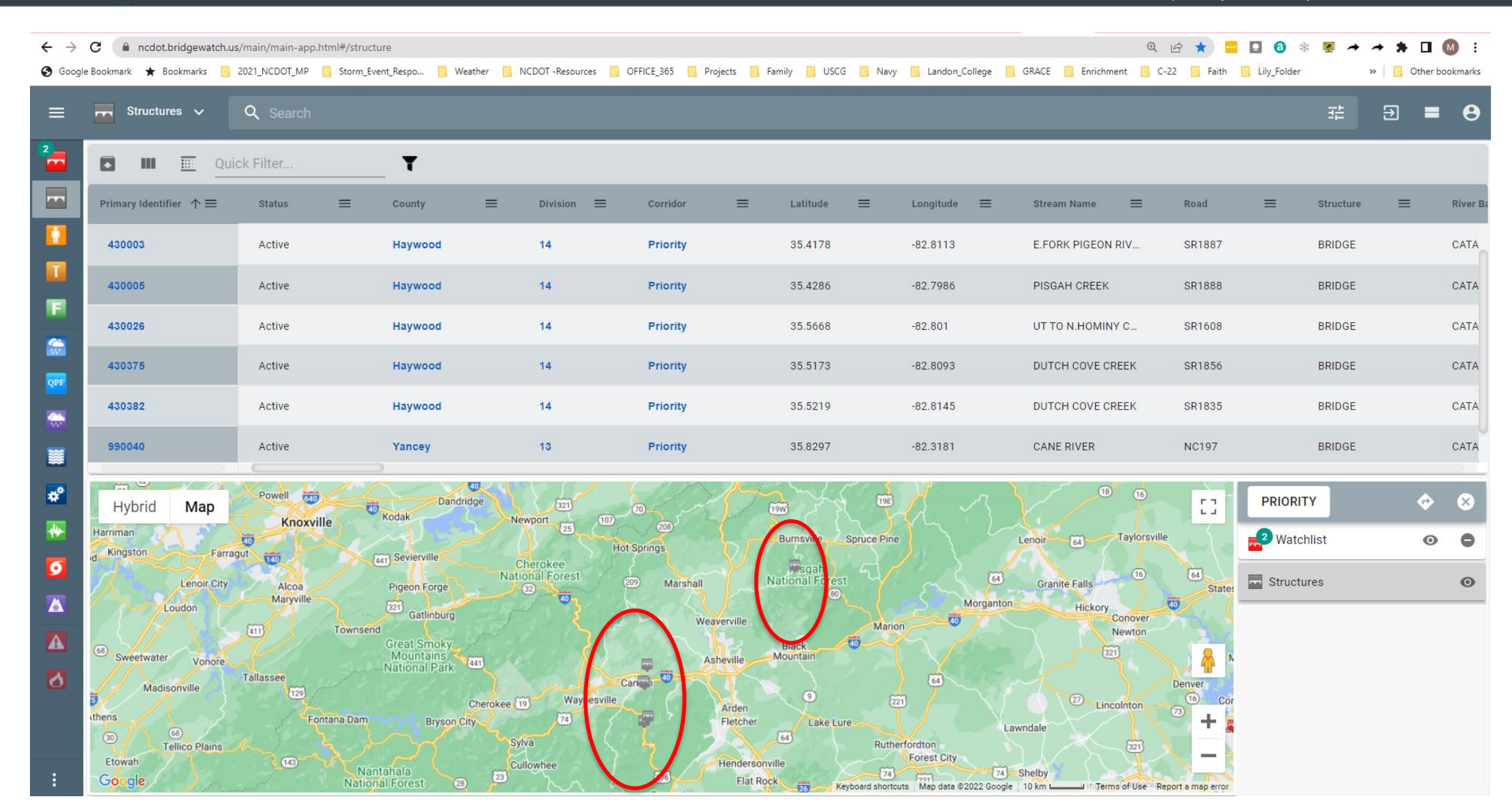

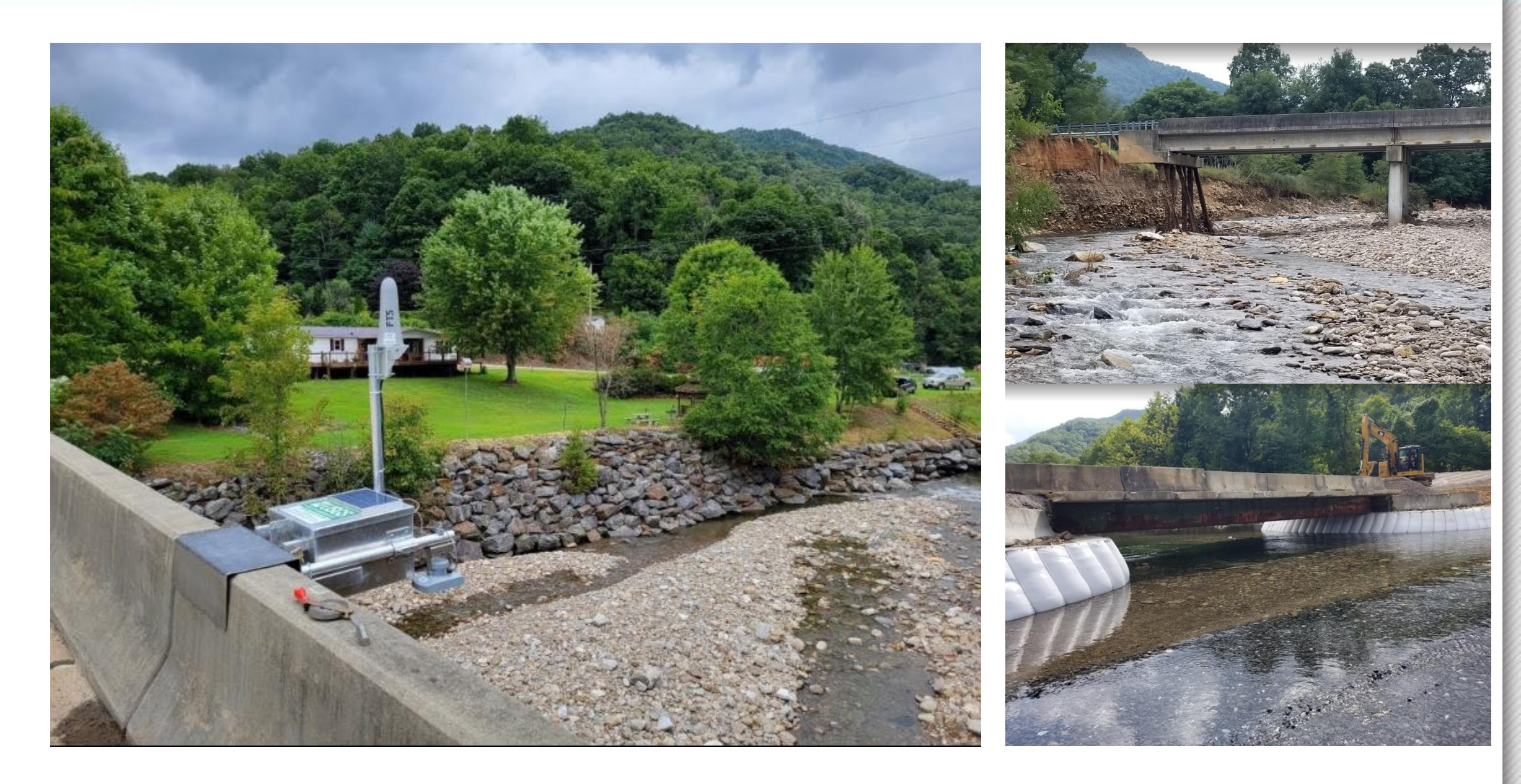

# **Roadway Inundation Tool (RIT)**

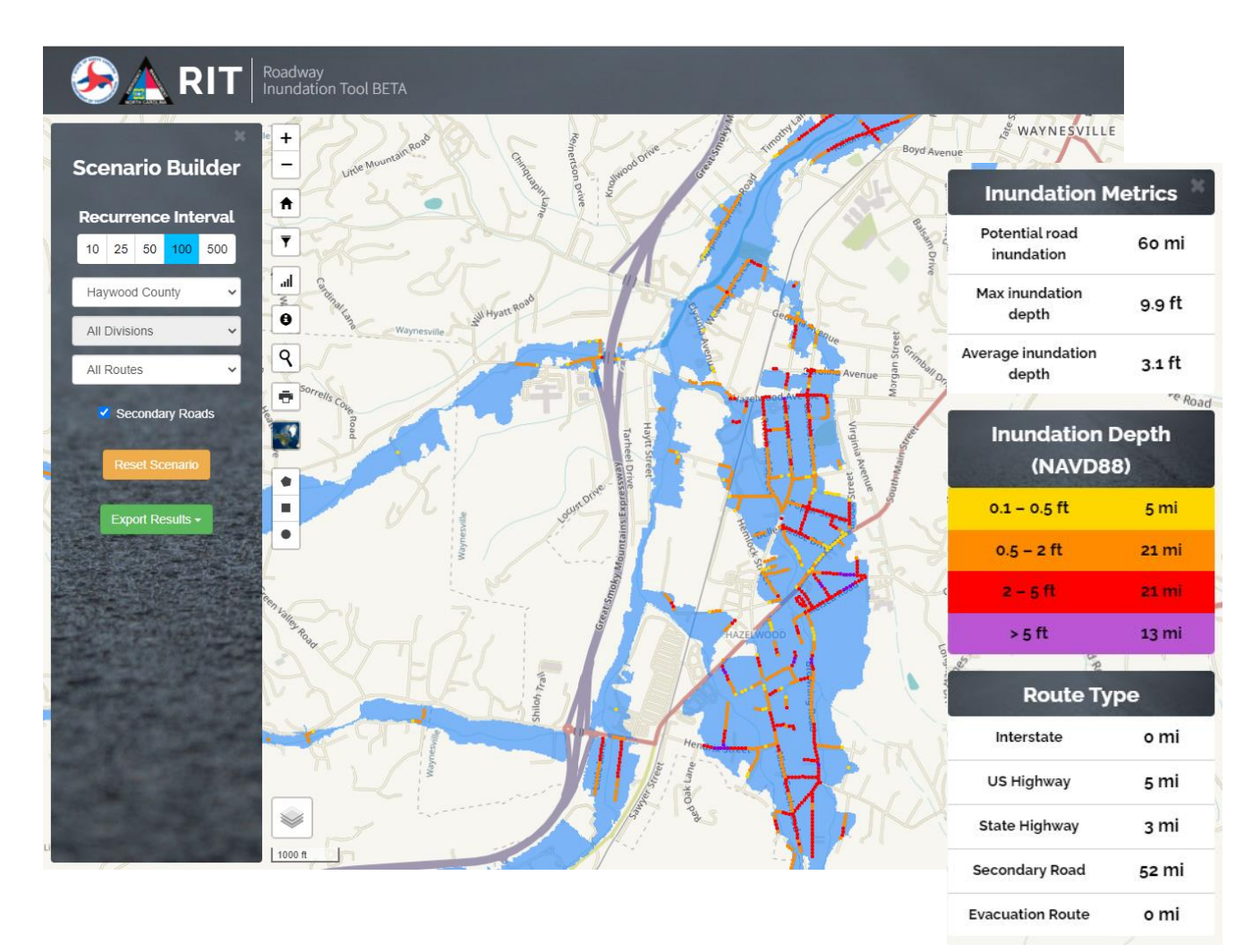

- Based on multi-frequency riverine flood studies
  - 10-, 25-, 50-, 100- and 500-year recurrence intervals
- Statewide coverage
- Primary and secondary roads

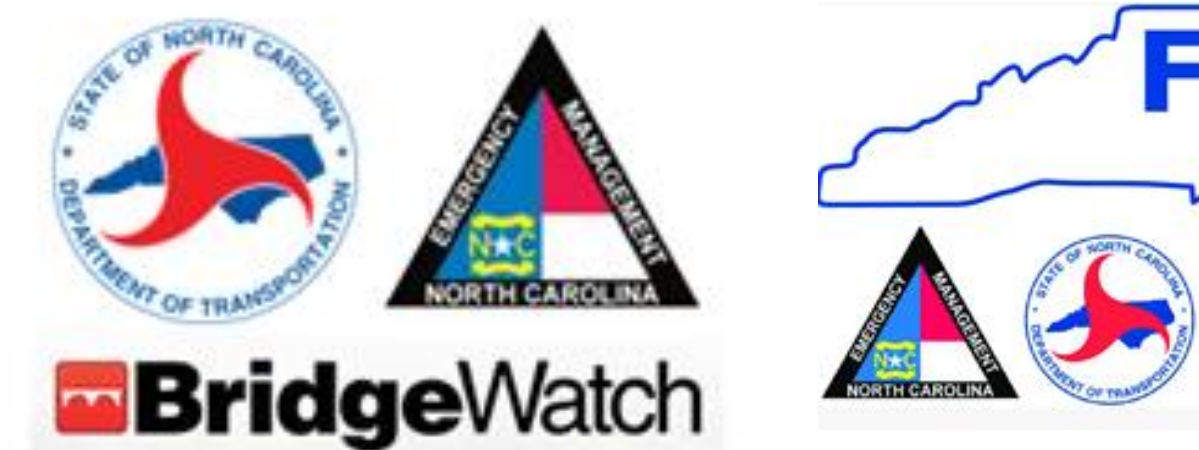

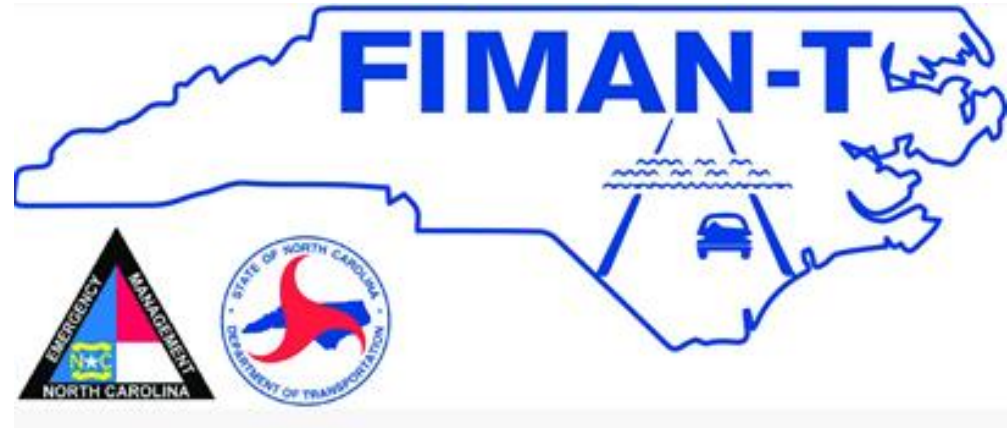

### Charles Smith crsmith1@ncdot.gov

https://ncconnect.sharepoint.com/sites/HydroFloodWarningTools

Additional training planned for June